동진상선 DONGJIN SHIPPING

|                                                                                                    | Outbound > Bo                                                     | Booking > Booking Request                                                                                                    |
|----------------------------------------------------------------------------------------------------|-------------------------------------------------------------------|----------------------------------------------------------------------------------------------------|
| Quick Booking                                                                                               |                                                                   | ()                                                                                                    |
| Template Select Name $\checkmark$                                                                           | Copy Previous<br>Booking NC V<br>(2)                              | - Booking 申請について -<br>・ Ply                                                                                                    |
| Customer Information  Customer Information  (ID information)  Edit My Profile  Phone No.  Address  Location | e-Mail<br>Address<br>Fax No.                                      | <ul> <li>② 実績のBOOKING NOを入力&amp;Applyで、<br/>以前のBookingをcopyして使用可能</li> <li>③ 船積みTERMを選択</li> <li>④ 積み地/揚げ地情報を入力</li> <li>⑤ BOOKINGリクエストOFFICEを選択<br/>(TOKYOは二つありますが、どちらでもok)</li> </ul> |
| *Service Type 3 Origin CY V                                                                                 | Destination CY V                                                  | (6) 出港日ベースで選択、または⑦参照         ⑦ VESSEI 別でリストの中から希望本船を選択                                                                                                    |
| * Origin (Place of Receipt) 4                                                                               | <sup>*</sup> Loading Port<br>(Same as left)                       |                                                                                                    |
| Discharging Port                                                                                            | <sup>*</sup> Destination (Place of<br>Delivery)<br>(Same as left) |                                                                                                    |
| * Booking Office 5 Select Booking Off                                                                       | ice (Location Code) $\vee$                                        |                                                                                                    |
| Schedule                                                                                                    |                                                                   |                                                                                                    |
| * Departure Date • Vessel 2022-09-23                                                                        | YY-MM-DD                                                          |                                                                                                    |

1

# **Booking-Booking Request**

**継 能 逆 阳** 

#### Contract No.

| Contract No. | 1 |
|--------------|---|
|--------------|---|

Contract No Self-inp∨

KGS  $\vee$ 

Your contract number is automatically provided as per your Origin (Place of Receipt), Destination (Place of Delivery), Vessel (VVD) and Departure Date. Please, insert them first in order to activate it.

### **Customer Information**

| *Shipper                                  | Company            | TOKYO AGENT, DONGJIN AGENCY CO L1                                           |                                                |
|-------------------------------------------|--------------------|-----------------------------------------------------------------------------|------------------------------------------------|
|                                           | Address            | 東京都港区芝大門1-3-4ラウンドクロス芝大門6F                                                   | ① 運賃契約番号(Contact No.)が分かる場合入力                  |
| Freight Forwarder                         | Company            |                                                                             | 例: C210〇〇〇〇                                    |
|                                           | Address            |                                                                             | <ol> <li>Actual shipper名(必要に応じて)を入力</li> </ol> |
| Consignee                                 | Company            |                                                                             | ③ 貨物の品名を入力                                     |
|                                           | Address            |                                                                             | ④ LCL貨物の場合は必ずチェックを入れる                          |
| Actual Shipper                            |                    |                                                                             | ⑤ BULK貨物の場合は必ずチェックを入れる                         |
| A magnifier icon next to customer name is | linked to contract | number shown in this screen and provides the contract party to be selected. | ⑥ 貨物のGross Weightを入力                           |
| Cargo                                     |                    |                                                                             | ⑦ コンテナPick Up予定日を入力                            |
| · Commodity 3                             |                    |                                                                             |                                                |
| 2                                         |                    | (4) (5)                                                                     |                                                |

### Container Pick Up/Return Place

• Total Estimated Weight 6

| Pick Up Date 7                    |      |
|-----------------------------------|------|
| Empty Pick Up CY/Depot (Prefered) |      |
| Full Container Return CY          |      |
| Shipper's Own Container           | ● No |

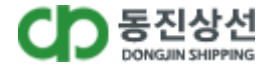

# **Booking-Booking Request**

### Inland Transportation Information

| Trans. Type 1                    | • Own O Line * Please      | fill out the shipment request in Remark. |                  | 機能説明                                                                                       |
|----------------------------------|----------------------------|------------------------------------------|------------------|--------------------------------------------------------------------------------------------|
| Trans. Company                   |                            | TEL                                      |                  |                                                                                            |
| Remark                           |                            |                                          |                  | r                                                                                          |
| Container ②                      |                            |                                          |                  | <ol> <li>① 運送区分を選択し、該当内容を入力</li> <li>② [+]ボタンを押して、</li> </ol>                              |
| + – Туре                         | Size                       | Quantity / Total                         | Quantity / S.O.C | alaio<br>コンテナType/Size/数量を入力<br>荷主の自社コンテナ: S.O.Cに該当本数を入力                                   |
|                                  |                            |                                          |                  | <ul> <li>③ Special Cargoの場合、該当情報を入力。</li> <li>-Reefer Cargo :<br/>温度Setting情報入力</li> </ul> |
| S.O.C : Shipper's Own Container, | CMH : Cubic Meter per Hour |                                          |                  | -Dangerous Cargo :<br>Class 3の場合、発火点入力                                                     |
| Dangerous Cargo                  | 3                          |                                          |                  | -Awkward Cargo :<br>Flat Rack, Open top Cargo Size 入力                                      |
| Awkward Cargo                    |                            |                                          |                  | -Bulk :<br>Bulk Cargo SizeおよびWeight入力                                                      |
| Bulk Attachment                  |                            |                                          |                  | <ul> <li>④ 該当Bookingに関する資料等添付可能<br/>(MSDS,PACKING LISTなど)</li> </ul>                       |
| 0 4                              |                            |                                          |                  | <br>⑤ Remark入力:その他要請事項がある場合                                                                |
| Special Instruction on E         | Booking                    |                                          |                  |                                                                                            |

5

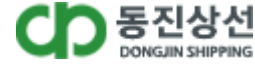

## 機能説明

各項目ごとにメーリングサービス受信可否 を選択できます。 受信を希望される場合はSubscribe選択、希望さ れない場合はUnsubscribeを選択して下さい。 -Booking Upload Bookingが確定された場合、Mailing (注意:Booking#が確定されても、承認ではな く確認中の場合があります。 詳細はブッキングstatusより確認できます。) -Roll-Over 本船が変更される場合Mailing -Vessel Departure 本船が出港した際、Mailing -Vessel Advance/Delay 本船が3時間以上遅延された場合Mailing Submit ボタンをクリックしBookingを提出 3 入力された情報をテンプレートにsaveし、 活用可能です。

#### e-Mail Notification

| Booking Upload  Roll-Over (Including T/5) | ) <u>Recipients List</u> |  |
|-------------------------------------------|--------------------------|--|
| Roll-Over (Including T/S)                 | ۲                        |  |
|                                           |                          |  |
| Vessel Departure                          | ۲                        |  |
| Vessel Advance / Delay                    | ۲                        |  |

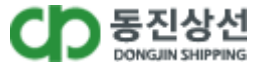

(2)

3